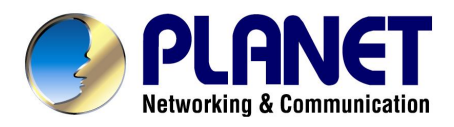

# 10/100/1000Mbps 16/24-port Web Smart Gigabit Ethernet Switch

## GSW-1600S/GSW-2400S

## **User's Manual**

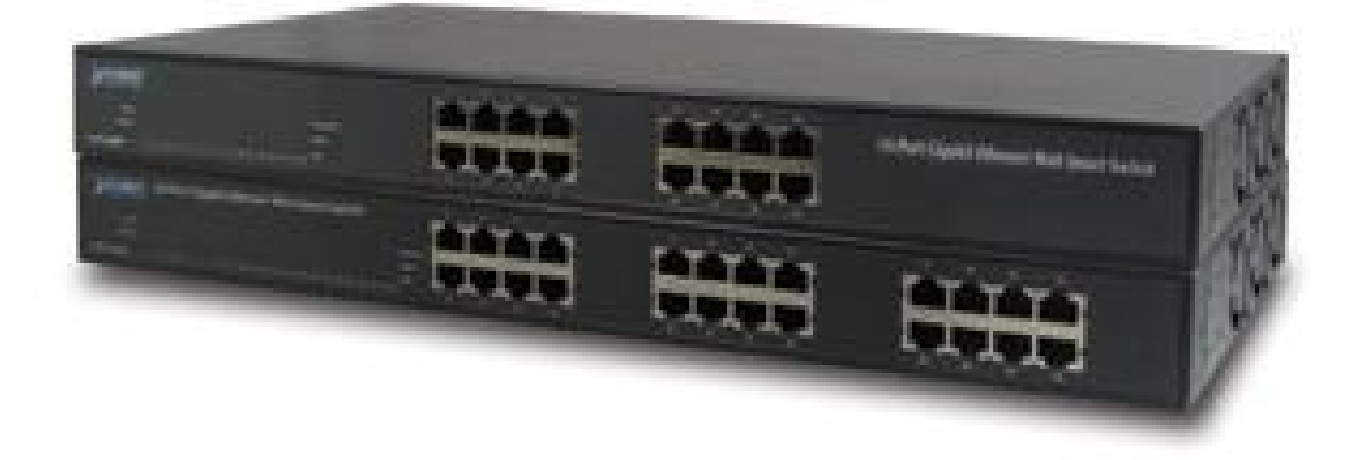

#### Trademarks

Copyright © PLANET Technology Corp. 2003.

Contents subject to revision without prior notice.

PLANET is a registered trademark of PLANET Technology Corp. All other trademarks belong to their respective owners.

#### Disclaimer

PLANET Technology does not warrant that the hardware will work properly in all environments and applications, and makes no warranty and representation, either implied or expressed, with respect to the quality, performance, merchantability, or fitness for a particular purpose.

PLANET has made every effort to ensure that this User's Manual is accurate; PLANET disclaims liability for any inaccuracies or omissions that may have occurred.

Information in this User's Manual is subject to change without notice and does not represent a commitment on the part of PLANET. PLANET assumes no responsibility for any inaccuracies that may be contained in this User's Manual. PLANET makes no commitment to update or keep current the information in this User's Manual, and reserves the right to make improvements to this User's Manual and/or to the products described in this User's Manual, at any time without notice.

If you find information in this manual that is incorrect, misleading, or incomplete, we would appreciate your comments and suggestions.

#### **FCC Warning**

This equipment has been tested and found to comply with the limits for a Class A digital device, pursuant to Part 15 of the FCC Rules. These limits are designed to provide reasonable protection against harmful interference when the equipment is operated in a commercial environment. This equipment generates, uses, and can radiate radio frequency energy and, if not installed and used in accordance with the Instruction manual, may cause harmful interference to radio communications. Operation of this equipment in a residential area is likely to cause harmful interference in which case the user will be required to correct the interference at his own expense.

#### **CE Mark Warning**

This is a Class A product. In a domestic environment, this product may cause radio interference, in which case the user may be required to take adequate measures.

#### Revision

PLANET Web Smart Gigabit Ethernet Switch User's Manual FOR MODELS: GSW-1600S/GSW-2400S Part No.: EM\_GSW1624Sv1

## TABLE OF CONTENTS

| 1. INTRODUCTION                                                                                                    | 1                                                   |
|----------------------------------------------------------------------------------------------------|-----------------------------------------------------|
| 1.1 Package Contents         1.2 How to Use This Manual         1.3 Product Features         1.4 Product Specifications                                                                                                    | 1<br>1<br>1<br>2                                    |
| 2. INSTALLATION                                                                                                    | 3                                                   |
| 2.1 PRODUCT DESCRIPTION         2.1.1 Product Overview.         2.1.2 GSW-1600S/2400S Front Panel.         2.1.3 LED Indicators         2.1.4 GSW-1600S/2400S Rear Panel         2.2 INSTALLING A GSW-1600S/2400S         2.2.1 Desktop Installation         2.2.2 Rack Mounting | 3<br>3<br>3<br>3<br>3<br>4<br>4<br>4<br>4<br>4<br>4 |
| 3. CONFIGURATION                                                                                                    | 6                                                   |
| 3.1 PREPARING FOR CONFIGURATION                                                                                                    | 6<br>6<br>16                                        |
| 4. SWITCH OPERATION                                                                                                    | 28                                                  |
| <ul> <li>4.1 Address Table</li> <li>4.2 Learning</li> <li>4.3 Forwarding &amp; Filtering</li> <li>4.4 Store-and-Forward</li> <li>4.5 Auto-Negotiation</li> </ul>                                                                                                    |                                                     |
| APPENDIX A                                                                                                    | 29                                                  |
| A.1 Switch's RJ-45 Pin Assignments                                                                                                    |                                                     |
| A.2 10/100MBPS, 10/100BASE-1X                                                                                                    | 29                                                  |

## 1. INTRODUCTION

### 1.1 Package Contents

#### Check the contents of your package for following parts:

- Web Smart Gigabit Ethernet Switch x1
- CD-ROM user's manual x1
- Quick installation guide x1
- 19" rack mounting kit x1
- Power cord x1
- Rubber feet x 4

If any of these are missing or damaged, please contact your dealer immediately, if possible, retain the carton including the original packing material, and use them against to repack the product in case there is a need to return it to us for repair.

### 1.2 How to Use This Manual

#### This Web Smart Gigabit Ethernet Switch User Manual is structured as follows:

- § Section 2, Installation It explains the functions of GSW-1600S/2400S and how to physically install the GSW-1600S/2400S.
- § Section 3, Configuration It contains information about the Smart function of GSW-1600S/2400S.
- § Section 4, Switch operation It contains specifications of GSW-1600S/2400S.
- § Appendices

It contains cable information of GSW-1600S/2400S.

### 1.3 Product Features

- § Complies with IEEE802.3, 10Base-T, IEEE802.3u, 100Base-TX and IEEE802.3ab, 1000Base-T
- § 16/24-port 10/100/1000 Mbps Ethernet ports
- § Features Store-and-Forward mode with wire-speed filtering and forwarding rates
- § Hardware based 10/100Mbps, half/full duplex and 1000Mbps full duplex mode, flow control and auto-negotiation
- § IEEE802.3x flow control for full duplex operation and backpressure for half duplex operation
- § Integrated address look-up engine, support 4K/8K absolute MAC addresses
- § Remote Web management interface
- § System log, view trap, firmware upgrade, IP setting through the Web Switch utility
- § Port-based VLAN, Trunk, Port Mirroring, QoS support
- § Supports backup and restore current configuration
- § Trap function for Switch events
- § Automatic address learning and address aging
- § Supports Auto-MDI/MDI-X function
- § Support CSMA/CD protocol
- § 100~240VAC, 50~60Hz universal Power input
- § FCC, CE class A compliant

## 1.4 Product Specifications

| Model                  | GSW-1600S                                   | GSW-2400S                   |
|------------------------|---------------------------------------------|-----------------------------|
| Hardware Specification |                                             |                             |
| Network ports          | 16                                          | 24                          |
| Switch architecture    | Store-an                                    | d-Forward                   |
| Switch Fabric          | 32Gbps                                      | 44Gbps                      |
| Switch throughput      | 23.8Mpps                                    | 35.7Mpps                    |
| Address Table          | 4K entries                                  | 8K entries                  |
| Share data Buffer      | 272KB                                       | 400KB                       |
| Flow Control           | Back pressure for half duple for full duple | ex, IEEE 802.3x Pause Frame |
| Dimensions (mm)        | 440 x 210 x 4                               | 44 (1U height)              |
| Weight                 | Зkg                                         | 3.2kg                       |
| Power Requirement      | 100-240V A                                  | AC, 50-60 Hz                |
| Power Consumption      | 25 watts, 85 BTU                            | 32 watts, 109 BTU           |
| Standards Conformance  |                                             |                             |
| Network Standards      | IEEE 802.3 (Ethernet),                      |                             |
|                        | IEEE 802.3u (Fast Etherne                   | t)                          |
|                        | IEEE 802.3ab (Gigabit Ethe                  | ernet)                      |
|                        | IEEE 802.3x (full-duplex flo                | w control)                  |
| Operating Temperature  | 0~50°C                                      |                             |
| Storage Temperature    | -40~70°C                                    |                             |
| Humidity               | 5% to 95% (Non-condensir                    | ng)                         |
| Regulation Compliance  | FCC Part 15 Class A, CE                     |                             |

## 2. INSTALLATION

This section describes the functionalities of GSW-1600S/2400S 's components and guides how to install it on the desktop or shelf. Basic knowledge of networking is assumed. Please read this chapter completely before continuing.

## 2.1 Product Description

The PLANET GSW-1600S/GSW-2400S is a 16/24-port 10/100/1000 Mbps Web Smart Ethernet Switch with non-blocking wire-speed performance. With 32/44Gbps internal switching fabric, the GSW-1600S/GSW-2400S can handle extremely large amounts of data transmission in a secure topology linking to a backbone or high-power servers. The GSW-1600S /GSW-2400S could recognize up to 4K/8K MAC Address table and provides 272 KB /400 KB on-chip frame buffer. The GSW-1600S /GSW-2400S offers wire-speed packet transfer performance without risk of packet loss. The high data throughput, it can provide the most convenient for user to upgrade their network to Gigabit environment.

The additional Web Switch utility allows access Web interface of GSW-1600S/2400S. Smart function such as per port speed, duplex, flow-control and QoS settings, Trunking, port-based VLAN and port mirroring.

#### 2.1.1 Product Overview

PLANET GSW-1600S/2400S is a Web Smart Gigabit Ethernet Switch with 16/24 RJ-45 10/100/1000Mbps ports for high-speed network connectivity. The GSW-1600S/2400S can also automatically identify and determine the correct transmission speed and half/full duplex mode of the attached devices with its 16/24 ports. The Gigabit port can handle large amounts of data transmission in a secure topology linking to a backbone or high-power servers.

This products also supports store-and-forward forwarding scheme to ensure low latency and high data integrity, eliminates unnecessary traffic and relieves congestion on critical network paths. With an intelligent address recognition algorithm, GSW-1600S/2400S could recognize up to 4K/8K different MAC address and enables filtering and forwarding at full wire speed.

#### 2.1.2 GSW-1600S/2400S Front Panel

Figure 2-1 & 2-2 shows a front panel of GSW-1600S/2400S.

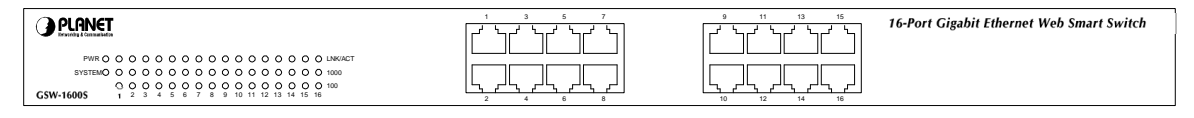

Figure 2-1 PLANET GSW-1600S Front Panel

| <b>PLANET</b> 24-Port Gigabit Ethernet Web Smart Switch |  |  |
|---------------------------------------------------------|--|--|
| PNR 0 0 0 0 0 0 0 0 0 0 0 0 0 0 0 0 0 0 0               |  |  |

Figure 2-2 PLANET GSW-2400S Front Panel

#### 2.1.3 LED Indicators

| LED           | Color | Function                                                                                                    |
|---------------|-------|----------------------------------------------------------------------------------------------------|
| PWR           | Green | Lights to indicate that the Switch has power.                                                                                                    |
| SYSTEM        | Green | Lights and blinking to indicate the CPU is working.                                                                                                    |
|               | Groop | Lights to indicate that the Switch is successfully connecting to the network.                                                                               |
| LNK/ACI Green | Gleen | Blinks to indicate the Switch is actively receiving or sending the data over the port.                                                                      |
| 1000          | Green | Lights to indicate that the port is operating at 1000 Mbps. Off to indicate that the port is operating at 100Mbps or 10 Mbps while the port's Link is on.   |
| 100           | Green | Lights to indicate that the port is operating at 100 Mbps. Off to indicate that the port is operating at 1000 Mbps or 10 Mbps while the port's Link are on. |

#### 2.1.4 GSW-1600S/2400S Rear Panel

The rear panel of the Switch indicates an AC inlet power socket, which accepts input power from 100 to 240VAC, 50-60Hz.

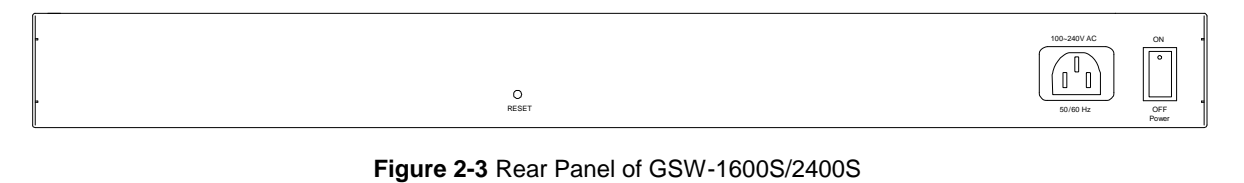

To press and release the RESET button. The GSW-1600S/ 2400S will back to the factory default (@<sub>Note:</sub> mode. Be sure that you backup the current configuration of GSW-1600S/2400S; else the entire configuration will be erased when pressing the "RESET" button.

#### Power Notice:

- 1. The device is a power-required device, it means, it will not work till it is powered. If your networks should active all the time, please consider using UPS (Uninterrupted Power Supply) for your device. It will prevent you from network data loss or network downtime.
- 2. In some area, installing a surge suppression device may also help to protect your switch from being damaged by unregulated surge or current to the Switch or the power adapter.

### 2.2 Installing a GSW-1600S/2400S

This section describes how to install your GSW-1600S/2400S Web Smart Gigabit Ethernet Switch and make connections to the switch. Please read the following topics and perform the procedures in the order being presented. PLANET GSW-1600S/2400S Web Smart Gigabit Ethernet Switch do not need software configuration. To install your GSW-1600S/2400S on a desktop or shelf, simply complete the following steps.

#### 2.2.1 Desktop Installation

To install a GSW-1600S/2400S on a desktop or shelf, simply complete the following steps:

Step1: Attach the rubber feet to the recessed areas on the bottom of the switch.

Step2: Place the GSW-1600S/2400S on a desktop or shelf near an AC power source.

Step3: Keep enough ventilation space between the switch and the surrounding objects.

When choosing a location, please keep in mind the environ mental restrictions discussed in Chapter **ONOTE:** 1, Section 4, Specification.

Step4: Connect your GSW-1600S/2400S to network devices.

- A. Connect one end of a standard network cable to the 10/100/1000 RJ-45 ports on the front of the GSW-1600S/2400S
- B. Connect the other end of the cable to the network devices such as printer servers, workstations or routers ...etc.

Connection to the Switch requires UTP Category 5 network cabling with RJ-45 tips. For more **ONOTE:** information, please see the Cabling Specification in Appendix A.

Step5: Supply power to the Switch.

- **A.** Connect one end of the power cable to the GSW-1600S/2400S.
- B. Connect the power plug of the power cable to a standard wall outlet.

When the GSW-1600S/2400S receives power, the Power LED should remain solid Green.

#### 2.2.2 Rack Mounting

To install the switch in a **19-inch** standard rack, follow the instructions described below.

Step1: Place your GSW-1600S/2400S on a hard flat surface, with the front panel positioned towards your front side.

Step2: Attach a rack-mount bracket to each side of the switch with supplied screws attached to the package. Figure 2-4 shows how to attach brackets to one side of the switch.

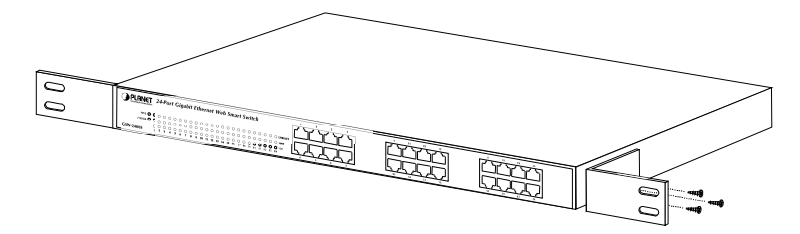

Figure 2-4 Attaching the brackets to the GSW-2400S

#### Caution:

You must use the screws supplied with the mounting brackets. Damage caused to the parts by using incorrect screws would invalidate your warranty.

- Step3: Secure the brackets tightly.
- Step4: Follow the same steps to attach the second bracket to the opposite side.
- Step5: After the brackets are attached to the Switch, use suitable screws to securely attach the brackets to the rack, as shown in Figure 2-5

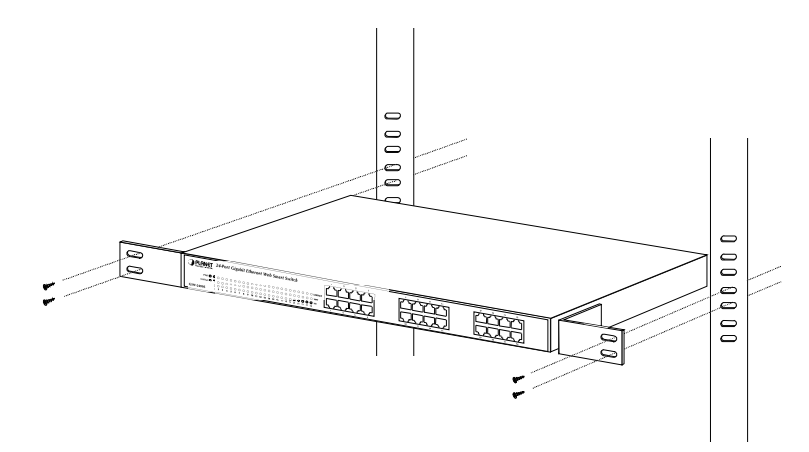

Figure 2-5 Mounting the Switch in a Rack

Step6: Proceed with the steps 4 and steps 5 of session **2.2.1 Desktop Installation** to connect the network cabling and supply power to your switch.

## 3. CONFIGURATION

-

Unlike the unmanaged switch (Dumb switch), GSW-1600S/2400S performs series smart functions that make the Switch operate more effectively. This Chapter will describe the common usage of the Switch's Smart Configuration.

## 3.1 Preparing for configuration

When you are ready to configure the smart functions of the Web Smart Gigabit Ethernet Switch. Please install the Web Switch utility and it can easily list the GSW-1600S/2400S in your Ethernet environment.

This Web Switch Utility allows assigning an IP address or password change and firmware upgrade for the GSW-1600S/2400S. You can easily configure the GSW-1600S/2400S's Smart function through the Web browser. Such as per port speed, duplex, flow control, QoS settings, Trunking and port-based VLAN, port mirroring.

#### 3.1.1 Install the Web Switch utility

The following install instructions guiding you through the installations of the Web Switch utility.

- 1. Insert the attached user's manual CD in the CD-ROM Drive.
- 2. The CD-ROM drives to initiate auto run program. Once, completed. The screen in Figure 3-1 appears.

| PLANET | Web Smart Gigabit Ethernet Switch                                                                                                    | Contract of Contract  |
|--------|----------------------------------------------------------------------------------------------------|-----------------------|
|        |                                                                                                    | GSW-16008 / GSW-2400S |
|        | About This CD-ROM                                                                                                    | ECD_GSW1624v1         |
|        | SSW-1600S / GSW-2400S         User's Manual       The user's manual in PDF format         Get Adobe Acrobat PDF Reader         Web Switch         Utility         98/Me/2000/XP. |                       |
|        | Software to help you browse this CD-ROM                                                                                                    |                       |
|        | Or to browse this CD-ROM, click <u>Here</u> .                                                                                                    |                       |
|        | PLANET Technology Corp.                                                                                                    |                       |
|        | Tel: +486 2 2219-9510<br>Fax: +486 2 2219-9528<br>URI: <u>http://www.planet.com.tw</u><br>Committed 2007.Fault-TeoleokoorCom.                                                    |                       |

Figure 3-1 Web Switch Utility location

3. Press the Web Switch Utility and follow the on-screen instructions to install the utility. The install procedures in following screens appear.

| Web Switch Utility setup                                                                                                    |       |
|----------------------------------------------------------------------------------------------------|-------|
| Welcome to the Installation Wizard                                                                                                    |       |
| This wizard will guide you through the entire Web Switch Utility installation.                                                                                                    |       |
| Welcome to the Web Switch Utility Setup program. This program will install Web Switch Utility<br>on your computer.                                                                                                    | 10000 |
| It is strongly recommended that you exit all Windows programs before running this Setup<br>program. Click Cancel to quit Setup and close any programs you have running. Click Next to<br>continue with the Setup program. |       |
| WARNING: This program is protected by copyright law and international treaties.                                                                                                    |       |
| Unauthorized reproduction or distribution of this program, or any portion of it, may result in<br>severe civil and criminal penalties, and will be prosecuted to the maximum extent possible<br>under law.                |       |
| Ghost Installer Wizard                                                                                                    |       |
| Figure 3-2 Web Switch Utility install process                                                                                                    |       |

| Destination Folder         Click Next to install the application to this folder, or click Browse to install to a different location.         ielect the destination folder where you want to install Web Switch Utility. To install to a lifferent location, click Browse, and select another folder.         Installation folder         C:\Program Files\Web Switch Utility         Browse |                                                                                      |                                                                             |    |
|----------------------------------------------------------------------------------------------------|--------------------------------------------------------------------------------------|-----------------------------------------------------------------------------|----|
| Click Next to install the application to this folder, or click Browse to install to a different location.  Select the destination folder where you want to install Web Switch Utility. To install to a different location, click Browse, and select another folder.  Installation folder  C:\Program Files\Web Switch Utility Browse                                                         | estination Folder                                                                    |                                                                             |    |
| Select the destination folder where you want to install Web Switch Utility. To install to a<br>different location, click Browse, and select another folder.                                                                                                    | Click Next to install the application to<br>different location.                      | o this folder, or click Browse to install to a                              |    |
| C:\Program Files\Web Switch Utility Browse                                                                                                    | Select the destination folder where you<br>different location, click Browse, and sel | i want to install Web Switch Utility. To install to<br>lect another folder. | a  |
|                                                                                                    | <ul> <li>Installation folder</li> </ul>                                              |                                                                             |    |
|                                                                                                    | <ul> <li>Installation folder</li> <li>C:\Program Files\Web Switch Utility</li> </ul> | y Brow                                                                      | se |
|                                                                                                    | Installation folder C:\Program Files\Web Switch Utility ihost Installer Wizard       | y Brow                                                                      | se |

Figure 3-3 Web Switch Utility install process

| Drogra     | m Group                                                                          |        |
|------------|----------------------------------------------------------------------------------|--------|
| Select     | the program group where the Installation Wizard will install application         |        |
| shortcu    | ute program group where the mistaliation wizard will install application<br>uts. |        |
| Select pro | ogram group:                                                                     |        |
|            | PLANET Web Switch                                                                |        |
|            | Accessories                                                                      |        |
|            | Administrative Loois<br>Adobe Acrobat                                            |        |
|            | INFINEON<br>Ixia                                                                 |        |
|            | Java 2 Runtime Environment<br>Norton AntiVirus Corporate Edition                 |        |
|            | RMT<br>Silver Ber                                                                |        |
|            | Startup                                                                          |        |
|            | WinZip<br>Wisdom-soft ScreenHunter                                               |        |
|            |                                                                                  |        |
| ihost Inst | taller Wizard                                                                    |        |
|            | <back next=""></back>                                                            | Cancel |

Figure 3-4 Web Switch Utility install process

| 🕼 Web Switch Utility setup                               |                                                  | ×      |
|----------------------------------------------------------|--------------------------------------------------|--------|
| Ready to Install the Program                             |                                                  |        |
| The Installation Wizard is ready to insta                | all the Web Switch Utility.                      |        |
|                                                          |                                                  |        |
| You are now ready to install Web Switch                  | Utility.                                         |        |
| Press the Next button to begin the installa information. | ation or the Back button to re-enter the install | ation  |
|                                                          |                                                  |        |
|                                                          |                                                  |        |
| - Ghost Installer Wizard                                 |                                                  |        |
|                                                          | < Back Next > C                                  | Cancel |
|                                                          |                                                  |        |

Figure 3-5 Web Switch Utility install process

| 记 Web Switch Utility setup                                                                                                    | X |
|----------------------------------------------------------------------------------------------------|---|
| Setup Status                                                                                                    |   |
| Please wait. Web Switch Utility installation is in progress.                                                                               |   |
| If you want to interrupt installation process, press the Cancel button. But in this case correct working of the program is not guaranteed. |   |
| Skipping C:\Program Files\Web Switch Utility\cfg\define.ecf                                                                                |   |
|                                                                                                    |   |
| Ghost Installer Wizard                                                                                                    | 1 |
|                                                                                                    |   |

Figure 3-6 Web Switch Utility install process

| 🕼 Web Switch Utility setup                                             | ×  |
|------------------------------------------------------------------------|----|
| Installation Complete                                                  |    |
| The Installation Wizard has successfully installed Web Switch Utility. | 0  |
|                                                                        |    |
|                                                                        |    |
| Web Switch I bility has been successfully installed                    |    |
| web Switch Onling has been successfully installed.                     |    |
| Press the OK button to exit Setup program.                             |    |
| 🔽 Run Web Switch Utility                                               |    |
|                                                                        |    |
|                                                                        |    |
|                                                                        |    |
|                                                                        |    |
| Ghost Installer Wizard                                                 |    |
|                                                                        | ОК |
|                                                                        |    |

Figure 3-7 Web Switch Utility install completed

4. After install completed, choose **Program Files -> PLANET Web Switch** and execute the Web Switch utility. The screen in Figure 3-8 appears.

|                                                                                                    | C Address  | IP Address  | Protocol Version    | Product Name | System Name | Loc       |
|----------------------------------------------------------------------------------------------------|------------|-------------|---------------------|--------------|-------------|-----------|
|                                                                                                    |            |             |                     |              |             |           |
|                                                                                                    |            |             |                     |              |             |           |
|                                                                                                    |            |             |                     |              |             |           |
| •                                                                                                    |            |             |                     |              |             | •         |
|                                                                                                    |            |             |                     |              | Discove     | ry        |
| Monite                                                                                                    | orlist     |             | Add to monitor list | Ŷ            |             |           |
| s                                                                                                    | IP Address | MAC Address | Protocol Version    | Product Name | System Name | Loc       |
| presented in the local division of the local division of the local |            |             |                     |              |             | _         |
|                                                                                                    |            |             |                     |              |             |           |
|                                                                                                    |            |             |                     |              |             |           |
|                                                                                                    |            |             |                     |              |             |           |
|                                                                                                    |            |             |                     |              |             |           |
|                                                                                                    |            |             |                     |              |             |           |
| •                                                                                                    |            |             |                     |              |             | ŀ         |
| •                                                                                                    | View tr    | ap          |                     | Add item     | Delete ite  | ►<br>Prin |

Figure 3-8 Web Switch Utility main screen

The Web Switch Utility was divided into four parts, *Toolbar function*, *Discovery List, Monitor List, Device Setting,* please refer to the below section for the details instruction.

#### 3.1.1.1 Toolbar function

The toolbar in the Web Switch Utility provide four main tabs. File. View. Options. Help.

#### 3.1.1.1.1 File

In the "File TAB", it provides Monitor Save, Monitor Save As, Monitor Load and Exit item. The detail explanation of each item is shown as below:

*Monitor Save:* to save the current setting of the Monitor List as the Default mode, when user access the Web Switch Utility next time, it will load the default setting automatically.

Monitor Save As: to save the current setting of the Monitor List in specific filename and file path.

Monitor Load: to load the saved setting file of the Monitor List.

Exit: to exit the Web Switch Utility.

|             | ID Address | Destage Marging  | Duaduat blauna | Custom Nome | Line |
|-------------|------------|------------------|----------------|-------------|------|
| onitor load | IF Audress | Protocol Version | Product Name   | System Name | LOCS |
|             |            |                  |                |             |      |
| ait 🛛       |            |                  |                |             |      |
|             |            |                  |                |             |      |
|             |            |                  |                |             |      |
|             |            |                  |                |             |      |
|             |            |                  |                |             |      |
|             |            |                  |                |             |      |
|             |            |                  |                |             |      |

Figure 3-9 Web Switch Utility's File screen

#### 3.1.1.1.2 View

In the "View TAB", it provides view log and clear log function, this function will help user to view the trap message. The detail explanation of each item is shown as below:

View Log: to display the events of the GSW-1600S/2400S.

Clear Log: to clear the log of GSW-1600S/2400S.

| Clear log | IP Address   | Protocol Version | Product Name | System Name | Loca |
|-----------|--------------|------------------|--------------|-------------|------|
|           | I IF Address | Protocol Version | Product Name | System Name | LOCA |
|           |              |                  |              |             |      |
|           |              |                  |              |             |      |
|           |              |                  |              |             |      |
|           |              |                  |              |             |      |
|           |              |                  |              |             |      |
| 1         |              |                  |              |             |      |
|           |              |                  |              |             |      |
|           |              |                  |              |             |      |
|           |              |                  |              |             |      |

Figure 3-10 Web Switch Utility's View screen

#### 3.1.1.1.3 Option

In the "Option TAB", it provides Refresh Time function, this function allow user to refresh the monitoring time of Web Switch Utility. The available ranges are 15 secs, 30 secs, 1 min, 2 min and 5 min.

| MAC Address | <u>≥ /</u> 30 secs | Protocol Version | Product Name | System Name | Loc |
|-------------|--------------------|------------------|--------------|-------------|-----|
|             | 1 min              |                  |              |             |     |
|             | 2 mins             |                  |              |             |     |
|             | 5 mins             |                  |              |             |     |
|             |                    |                  |              |             |     |
|             |                    |                  |              |             |     |
| 1           |                    |                  |              |             |     |
| 1           |                    |                  |              |             |     |

Figure 3-11 Web Switch Utility's Option screen

#### 3.1.1.1.4 Help

In the "Help TAB", it provides "About" function, it display the version of the Web Switch Utility.

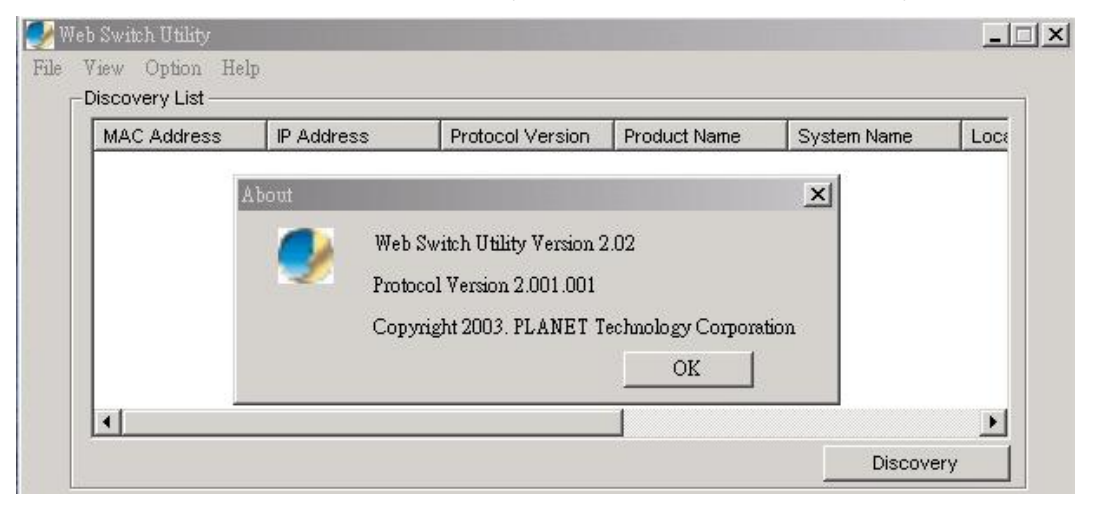

Figure 3-12 Web Switch Utility's Help screen

#### 3.1.1.2 Discovery List

This function allows user to list the GSW-1600S/2400S in the entire network. By pressing the **"Discovery"** button, you can list all the GSW-1600S/2400S in the discovery list. Double click or press the **"Add to monitor list"** button to select a device from the Discovery List to the Monitor List. The screen in Figure 3-13 appears.

| 00304   | 110000    | IP Address  | Protocol Version    | Product Name | System Name | Loc      |
|---------|-----------|-------------|---------------------|--------------|-------------|----------|
|         | 4f3216ak  | 192.168.0.1 | 2.001.001           | GSW-2400S    |             |          |
| •       |           |             |                     | 1            |             | Þ        |
|         |           |             |                     | 11 million   | Discover    | <u>Y</u> |
| lopitor | List      |             | Add to monitor list | $\downarrow$ |             |          |
| SI      | P Address | MAC Address | Protocol Version    | Product Name | System Name | Loc      |
| 2       |           |             |                     | 1            |             |          |
|         |           |             |                     |              |             |          |
|         |           |             |                     |              |             |          |
|         |           |             |                     |              |             |          |
|         |           |             |                     |              |             |          |
| 1       |           |             |                     | 1            |             | •        |
| •       | View tra  |             |                     | Add item     | Delete ite  | m        |

Figure 3-13 Discover list screen

The Discovery List contains nine items:

MAC Address: display the Switch MAC Address.

IP Address: display the current IP address of the Switch.

Protocol version: display the version of the Utility protocol.

Product Name: display the Switch model name.

System Name: display the appointed Switch system name.

Location: display where the Switch is located.

Trap IP: display the IP address where the Trap to be sent.

Subnet Mask: display the Subnet Mask set of Switch.

Gateway: display the Gateway set of the Switch.

#### 3.1.1.3 Monitor List

All the GSW-1600S/2400S in the Monitor List can be monitored; user can receive the trap and view the status of each Switch. The screen in Figure 3-14 appears.

|       | C Address   | IP Address  | Protocol Version    | Product Name | System Name | Loc      |
|-------|-------------|-------------|---------------------|--------------|-------------|----------|
| •     |             |             |                     |              |             | Þ        |
|       |             |             |                     |              | Discovery   | y        |
| 1onit | or List ——— |             | Add to monitor list | ↓<br>        | 1           |          |
| S     | IP Address  | MAC Address | Protocol Version    | Product Name | System Name | Loc      |
|       |             |             |                     |              |             |          |
|       |             |             |                     |              |             |          |
| •     |             |             |                     |              |             | Þ        |
| •     | View tr     | ap          |                     | Add item     | Delete iter | <b>)</b> |
|       | View tr     | ap          |                     | Add item     | Delete iter | <b>)</b> |

#### Figure 3-14 Monitor list screen

The Monitor List contains nine items:

S: display the system symbol of the GSW-1600S/2400S, represent for Switch system is not alive.

IP Address: display the current IP address of the Switch.

MAC Address: display the Switch MAC Address.

Protocol version: display the version of the Utility protocol.

Product Name: display the Switch model name.

System Name: display the appointed Switch system name.

Location: display where the Switch is located.

Trap IP: display the IP address where the Trap to be sent.

Subnet Mask: display the Subnet Mask set of the Switch.

Gateway: display the Gateway set of the Switch.

*View Trap:* The trap function can receive the events that happen from GSW-1600S/2400S in the Monitor List. There is a light indicator behind the "*View Trap*" button, when the light indicates in green, it means that there is no trap received, and else when it indicates in red, it means that there is new trap received, the screen in Figure 3-15 appears

| 1717   | AC Address                            | IP Address                  | Protocol Version              | Product Name               | System Name | Loc      |
|--------|---------------------------------------|-----------------------------|-------------------------------|----------------------------|-------------|----------|
|        |                                       |                             |                               |                            |             |          |
| -      |                                       |                             |                               |                            | -           |          |
|        |                                       |                             |                               |                            | Discovery   | <u>.</u> |
| Ionit  | tor List ———                          |                             | Add to monitor list           | $\downarrow$               |             |          |
| 2 31   |                                       | -                           | - Y                           | 1                          | - Y -       | _        |
| S      | IP Address<br>192.168.0.1             | MAC Address<br>00304f2f8eed | Protocol Version<br>2.001.001 | Product Name<br>GSW-2400S  | System Name | Loc      |
| S      | IP Address<br>192.168.0.1             | MAC Address<br>00304f2f8eed | Protocol Version<br>2.001.001 | Product Name<br>GSW-2400S  | System Name | Loc      |
| S      | IP Address<br>192.168.0.1             | MAC Address<br>00304f2f8eed | Protocol Version<br>2.001.001 | Product Name<br>GSVV-2400S | System Name | Loc      |
| s<br>• | IP Address<br>192.168.0.1<br>View tra | MAC Address<br>00304f2f8eed | Protocol Version<br>2.001.001 | Product Name<br>GSW-2400S  | System Name |          |

#### Figure 3-15 View Trap screen

When clicked the *"View Trap"* button, the latest Trap Information screen will shown and display the trap information including the Symbol, Time, Switch IP and the Event occurred. The screen in Figure 3-16 appears.

The symbol "!" represents the trap signal arise, this symbol will disappear after you review and click on the event information.

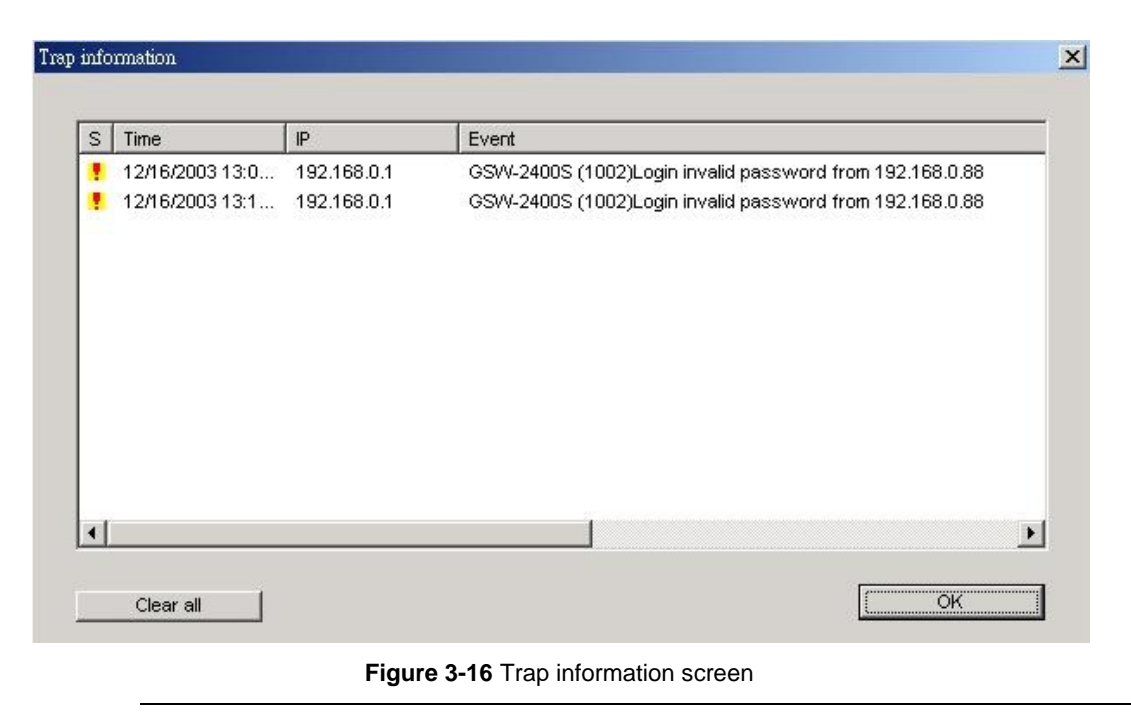

**Only in a set of the set of the** 

Add Item: To add a device to the Monitor List manually, enter the IP Address of the device that want to monitor.

Delete Item: To delete the device from the Monitor List.

#### 3.1.1.4 Device Settings

This function contains four items to setting the GSW-1600S/2400S.

**Configuration Setting:** this function allows to assign the IP Address, Subnet Mask, Gateway and Set Trap to (Trap IP Address), System name and Location. Select one device in the Discovery list or Monitor List and press this button, then the Configuration Setting screen shown as Figure 3-17, after filling up the data that need to change and fill up the password, press the **"Set"** button to take effect.

| Product name | GSW-2400S           | MAC Address | 00304f2f8eed        |
|--------------|---------------------|-------------|---------------------|
| P Address    | 192 . 168 . 0 . 1   | Subnet mask | 255 . 255 . 255 . 0 |
| Gateway      | 192 . 168 . 0 . 254 | Set trap to | 0.0.0.0             |
| System name  |                     | Location    |                     |
| Password     |                     |             |                     |

Figure 3-17 Configuration setting screen

**Password Change:** this function allows changing the password fill in the password needed in the dialog box and press **"Set"** button to take effect. The screen in Figure 3-18 appears.

| New password      | ***** | Confirm password | ***** |  |
|-------------------|-------|------------------|-------|--|
| Original password | ***** |                  |       |  |

Figure 3-18 Password Change screen

Firmware Upgrade: this function allows new firmware upgrade of GSW-1600S/2400S. The screen in Figure 3-19 appears.

| -Device information | n            |   |        |
|---------------------|--------------|---|--------|
| Device IP           | 192.168.0.1  |   |        |
| Device Mac          | 00304f2f8eed |   |        |
| Upgrade setting     |              |   |        |
| Firmware Path       |              |   | Browse |
| Password            |              |   |        |
| Upgrade State       |              |   |        |
| Start               | r            | [ | Cancel |

Figure 3-19 Firmware Upgrade screen

**Web Access:** Double click the device in the Monitor List or select a device in the Monitor List and press this **"Web Access"** button to access the Web interface of GSW-1600S/2400S.

#### 3.1.2 Configure the GSW-1600S/2400S

The GSW-1600S/2400S Web Smart Gigabit Ethernet Switch provide Web interface for Switch smart function configuration. The GSW-1600S /2400S can be configured through the Web Browser. A network administrator can manage and monitor the GSW-1600S /2400S from the local LAN. This section indicates how to configure the Switch to enable its smart function. The smart functions are shown as below:

- Port Setting (Speed/Disable, Duplex mode, Flow Control and Port base QoS)
- Virtual LAN Group setting (VLAN)
- Trunking
- Port Mirroring
- System Setting
- Device status and Statistic
- Trap and Password
- Backup Setting

#### 3.1.2.1 Login the Switch

Before you start configure the GSW-1600S/2400S, please note the GSW-1600S/2400S is configured through an Ethernet connection, make sure the manager PC must be set on same the **IP subnet address**. For example, the default IP address of the GSW-1600S/2400S is **192.168.0.1**, then the manager PC should be set at 192.168.0.x (where x is a number between 2 and 254), and the default subnet mask is 255.255.255.0. Use Internet Explorer 5.0 or above Web browser. Enter IP address **http://192.168.0.1** (the factory-default IP address) to access the Web interface.

Or through the Web Switch Utility, do not need to remember the IP Address, select the device in the Monitor List of the Web Switch Utility to settle the device through the Web Browser. When the following login screen appears, please enter the default password "*admin*" and press Login to enter the main screen of GSW-1600S/2400S. The login screen in Figure 3-20 appears.

| PLANET<br>Networking & Communication                                                                                                    | GSW-2400S Gigabit Ethernet Web Smart Switch                                                                                      |
|----------------------------------------------------------------------------------------------------|----------------------------------------------------------------------------------------------------|
| Setup<br>Port<br>VLAN<br>Trunking<br><u>Maintenance</u><br>Status<br>Statistics<br>System<br><u>Trap</u><br>Password<br><u>Backup</u> Setting | Login<br>System Name :<br>Location Name :<br>IP Address : 192.168.0.1<br>MAC Address : 00-30-4F-2F-8e-ed<br>Password ***** Login |
| Logout                                                                                                    | This page is best viewed at 1024x768 with Internet Explorer 5.5+ or Netscape 6.0+                                                |

Figure 3-20 Login screen

#### 3.1.2.2 Main Menu

After entering the password, the main screen appears, the main screen displays the Switch status. The screen in Figure 3-21 appears.

|                 | GSW-  | 2400S G              | igabit E  | therne            | t Web Sı       | nar   | t Switch |                 |            |                |  |
|-----------------|-------|----------------------|-----------|-------------------|----------------|-------|----------|-----------------|------------|----------------|--|
| ф               | Swi   | tch Status           | 5         |                   |                |       | Refresh  |                 |            |                |  |
| <u>t</u><br>ANT | Prod  | uct Name             |           | GSW-240           | 05             |       |          |                 |            |                |  |
|                 | Firm  | ware Version         | 1         | 1.00.02           |                |       |          |                 |            |                |  |
| 1               | Prot  | ocol Version         |           | 2.001.001         |                |       | 1        |                 |            |                |  |
|                 | IP Ac | Idress               |           | 192.168.0         | .1             |       |          |                 |            |                |  |
| ance            | Subr  | net mask             |           | 255.255.2         | :55.0          |       |          |                 |            |                |  |
|                 | Defa  | ult gateway          |           | 192.168.0.254     |                |       |          |                 |            |                |  |
| ics             | Тгар  | IP                   |           | 0.0.0.0           |                |       |          |                 |            |                |  |
| <u>m</u>        | MAC   | address              |           | 00-30-4f-2f-8e-ed |                |       |          |                 |            |                |  |
|                 | Syst  | em Name              |           |                   |                |       |          |                 |            |                |  |
| ord             | Loca  | tion Name            |           |                   |                |       |          |                 |            |                |  |
| p Setting       | Logi  | n Timeout (m         | inutes)   | 5                 |                |       |          |                 |            |                |  |
| Setting         | Syst  | em UpTime            |           | 0 days 0 h        | nours 1 mins   | 47 se | conds    |                 |            |                |  |
| <u>gout</u>     | Port  | : Status<br>100/1000 | Mbps      |                   | Link           |       | 1        | Time            | 1          | Link           |  |
|                 | ID    | Speed                | Control   | QoS               | Link<br>Status | ID    | Speed    | Flow<br>Control | QoS        | Link<br>Status |  |
|                 | 01    | Auto                 | Enable    | Normal            | 100M Full      | 13    | Auto     | Enable          | Normal     | Down           |  |
|                 | 02    | Auto                 | Enable    | Normal            | Down           | 14    | Auto     | Enable          | Normal     | Down           |  |
|                 | 03    | Auto                 | Enable    | Normal            | Down           | 15    | Auto     | Enable          | Normal     | Down           |  |
|                 | 04    | Auto                 | Enable    | Normal            | Down           | 16    | Auto     | Enable          | Normal     | 100M Full      |  |
|                 | 05    | Auto                 | Enable    | Normal            | Down           | 17    | Auto     | Enable          | Normal     | Down           |  |
|                 | 00    | 0                    | The state | Ata maral         | D              | 40    | 0.4-     | The state       | Kin man al | Darrent        |  |

Figure 3-21 Web Main screen

#### 3.1.2.3 Port

This function allows displaying each port's status. The Link Status in the screen displays the current connection speed and duplex mode; else this function will show *down* when the port is disconnected. Press the *"Refresh"* button to renew the screen. The screen in Figure 3-22 appears.

| 10/       | 100/1000 | Mbps   |        |           |           |       |        |        |           |
|-----------|----------|--------|--------|-----------|-----------|-------|--------|--------|-----------|
| ID        | Speed    | Flow   | QoS    | Link      | ID        | Speed | Flow   | QoS    | Link      |
| 01        | Auto     | Enable | Normal | 100M Full | 13        | Auto  | Enable | Normal | Down      |
| 02        | Auto     | Enable | Normal | Down      | 14        | Auto  | Enable | Normal | Down      |
| 03        | Auto     | Enable | Normal | Down      | 15        | Auto  | Enable | Normal | Down      |
| 04        | Auto     | Enable | Normal | Down      | <u>16</u> | Auto  | Enable | Normal | 100M Full |
| <u>05</u> | Auto     | Enable | Normal | Down      | 17        | Auto  | Enable | Normal | Down      |
| <u>06</u> | Auto     | Enable | Normal | Down      | <u>18</u> | Auto  | Enable | Normal | Down      |
| <u>07</u> | Auto     | Enable | Normal | Down      | <u>19</u> | Auto  | Enable | Normal | Down      |
| 08        | Auto     | Enable | Normal | Down      | <u>20</u> | Auto  | Enable | Normal | Down      |
| <u>09</u> | Auto     | Enable | Normal | Down      | <u>21</u> | Auto  | Enable | Normal | Down      |
| <u>10</u> | Auto     | Enable | Normal | Down      | 22        | Auto  | Enable | Normal | Down      |
| 11        | Auto     | Enable | Normal | Down      | 23        | Auto  | Enable | Normal | Down      |
| <u>12</u> | Auto     | Enable | Normal | Down      | 24        | Auto  | Enable | Normal | Down      |

#### Figure 3-22 Port Setting screen

Press the port ID to configure each port's speed, flow control, QoS priority and link status. The screen in Figure 3-23 appears.

|                                                                                                    | SW-2400S Gigabit Ethernet Web Smart Switch                                                                                                    |
|----------------------------------------------------------------------------------------------------|----------------------------------------------------------------------------------------------------|
| Setup<br>Port<br>VLAN<br>Trunking<br>Mirror<br>Maintenance<br>Status<br>Status<br>Statistics<br>System<br>Trap<br>Password<br>Backup Setting<br>Reset Setting<br>Logout | Perse be aware that speed must set as same as link parnter.<br>Otherwise, packet loss or link error might occur.<br>* Low Priority dispense only when High Priority is empty.<br>D Speed Flow QoS<br>OI Auto T Enable Normal T<br>Apply |

Figure 3-23 Per Port Setting screen

The options and descriptions of Port Settings shown as below:

Speed: this function provides six modes—100M Full, 100M Half, 10M Full, 10M Half, Auto and Disable

Flow Control: this setting determines whether or not the Switch will be handling flow control. Set FlowCtrl to enable for avoiding data transfer overflow. Or it sets to disable; there is either no flow control or other hardware/software management. When the port is set to forced mode, then the flow control will automatically set to disable.

QoS: In some ports that need to have a high priority to deal with the data transfer, QoS should be change. The default setting of all port QoS is Normal, set the QoS to High where the ports have a high priority of transferring data.

*When set each port to run at 100M Full, 100M Half, 10M Full, and 10M Half-speed modes. The Auto-MDIX function will disable.* 

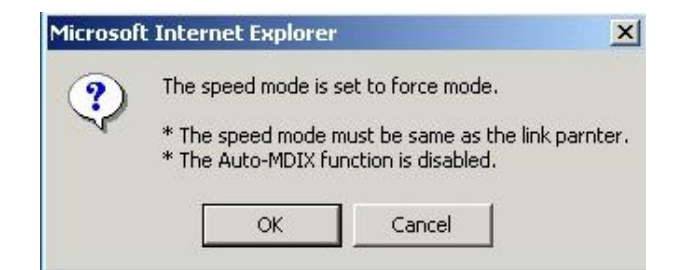

#### 3.1.2.4 VLAN

This function group individual ports into a small "Virtual" network of their own to be independent of the other ports. The screen in Figure 3-24 appears.

| PLANET<br>Networking & Communication | GSW-2     | 2400S Gig   | abit Ethernet Web Smart Switch                                          |  |
|--------------------------------------|-----------|-------------|-------------------------------------------------------------------------|--|
| Setup<br>Port                        | Port      | -based VLA  | N                                                                       |  |
| UT AN                                | ID        | Description | Member                                                                  |  |
| - Tauline                            | <u>01</u> | Default     | 01 02 03 04 05 06 07 08 09 10 11 12 13 14 15 16 17 18 19 20 21 22 23 24 |  |
| Ituikaig                             | <u>02</u> | PLANET      | 01 03 05 07 09 11 13 15 17 19 21 23                                     |  |
| <u>Murror</u>                        | <u>03</u> | Test        | 02 04 06 08 10 12 14 16 18 20 22                                        |  |
| Maintenance                          | <u>04</u> | Switch      | 01 03 05 07 09                                                          |  |
| <u>Status</u>                        | <u>05</u> | Test 1      | 02 04 06 08 10                                                          |  |
| Statistics                           | <u>06</u> | Test 2      | 14 16 18 20 22                                                          |  |
| System                               |           |             |                                                                         |  |
| ■ <u>Trap</u>                        |           |             | Add Group Delete Group                                                  |  |
| Password                             |           |             |                                                                         |  |
| <ul> <li>Backup Setting</li> </ul>   |           |             |                                                                         |  |
| Reset Setting                        |           |             |                                                                         |  |
|                                      |           |             |                                                                         |  |
| Logout                               |           |             |                                                                         |  |
|                                      |           |             |                                                                         |  |
|                                      |           |             |                                                                         |  |
|                                      |           |             |                                                                         |  |
|                                      |           |             |                                                                         |  |
|                                      |           |             |                                                                         |  |
|                                      |           |             |                                                                         |  |
|                                      |           |             |                                                                         |  |
|                                      |           |             |                                                                         |  |
|                                      |           |             |                                                                         |  |
|                                      |           |             |                                                                         |  |

Figure 3-24 VLAN Setting screen

To add a VLAN group, please press "Add Group" button, the new VLAN configuration screen will pop out, you can fill in the description in order to describe this VLAN Group, check on the port to be a member to this VLAN Group, and press "Apply" button to take effect. Once you want to modify the existence VLAN Group, press the ID parameter, the ID VLAN configuration screen will pop out. The screen in Figure 3-25 appears. The GSW-1600S supports 16-port Based-VLAN groups and the GSW-2400S supports 24-port Based-VLAN groups

| PLANET G                           | SW-24009    | Gigabit Ethernet Web Smart Switch                                |
|------------------------------------|-------------|------------------------------------------------------------------|
| etup                               | VLAN Sett   | ing                                                              |
| <u>Port</u><br>VI AN               | ID          | 02                                                               |
| <u>Trunking</u>                    | Description | PLANET                                                           |
| ■ <u>Mirror</u><br>Maintonanca     | Dort        | 01 02 03 04 05 06 07 08 09 10 11 12<br>V T V T V T V T V T V T   |
| <u>Status</u>                      | Port        | 13 14 15 16 17 18 19 20 21 22 23 24<br>V T V T V T V T V T V T V |
| <ul> <li><u>System</u></li> </ul>  | Annly       | Set all Clear all                                                |
| ■ <u>Trap</u><br>■ Password        |             |                                                                  |
| <ul> <li>Backup Setting</li> </ul> |             |                                                                  |
| <u>Reset Setting</u>               |             |                                                                  |
| <u>Logout</u>                      |             |                                                                  |
|                                    |             |                                                                  |
|                                    |             |                                                                  |
|                                    |             |                                                                  |
|                                    |             |                                                                  |
|                                    |             |                                                                  |
|                                    |             |                                                                  |

Figure 3-25 Per VLAN Setting screen

#### 3.1.2.5 Trunking

This function provide to cascade two Switch devices with a double bandwidth (maximum up to 1.6/2.4Gbps in full duplex mode). There are three selections in each trunk group setting as follow:

**Group 1:** Selection 1(Disable)

Selection 2(port 1, 2)

Selection 3(port 1, 2, 3, 4) (GSW-1600S/2400S)

Group 2: Selection 1(Disable),

Selection 2(port5, 6),

Selection 3(port 5, 6, 7, 8) (GSW-1600S/2400S)

Group 3: Selection 1(Disable),

Selection 2(port17, 18),

Selection 3(port 17, 18, 19, 20) (GSW-2400S only)

The trunking screen in Figure 3-26 appears.

| PLANET<br>Retwerking & Communication                                                                                                    | GSW-2400S Gigabit Ethernet Web Smart Switch                                                                                                    |
|----------------------------------------------------------------------------------------------------|----------------------------------------------------------------------------------------------------|
| Setup<br>= Port<br>= VLAN<br>= Tranking<br>= Mirror<br>Maintenance<br>= Status<br>= Status | Trunk Setting         The selected trunk port setting must set to the same VLAN Group.         ID       Member         II       01,02         III       02         IIII       IIIIIIIIIIIIIIIIIIIIIIIIIIIIIIIIIIII |
|                                                                                                    | Figure 3-26 Trunking Setting screen                                                                                                    |
|                                                                                                    |                                                                                                    |

**O**Note: Be sure that the selected trunk port must connect to the Switch under the same VLAN group

#### 3.1.2.6 Mirror

This function provide to monitoring network traffic that forwards a copy of each incoming or outgoing packet from one port of a network Switch to another port where the packet can be studied. It enables the manager to keep close track of switch performance and alter it if necessary. The Mirror screen in Figure 3-27 appears. Configuring the port mirroring by assigning a source port from which to copy all packets and a sniffer port where those packets will be sent. The selection of the sniffer mode is as follow:

RX (receive) mode: this mode will duplicate the data that send to the source and forward to the sniffer port.

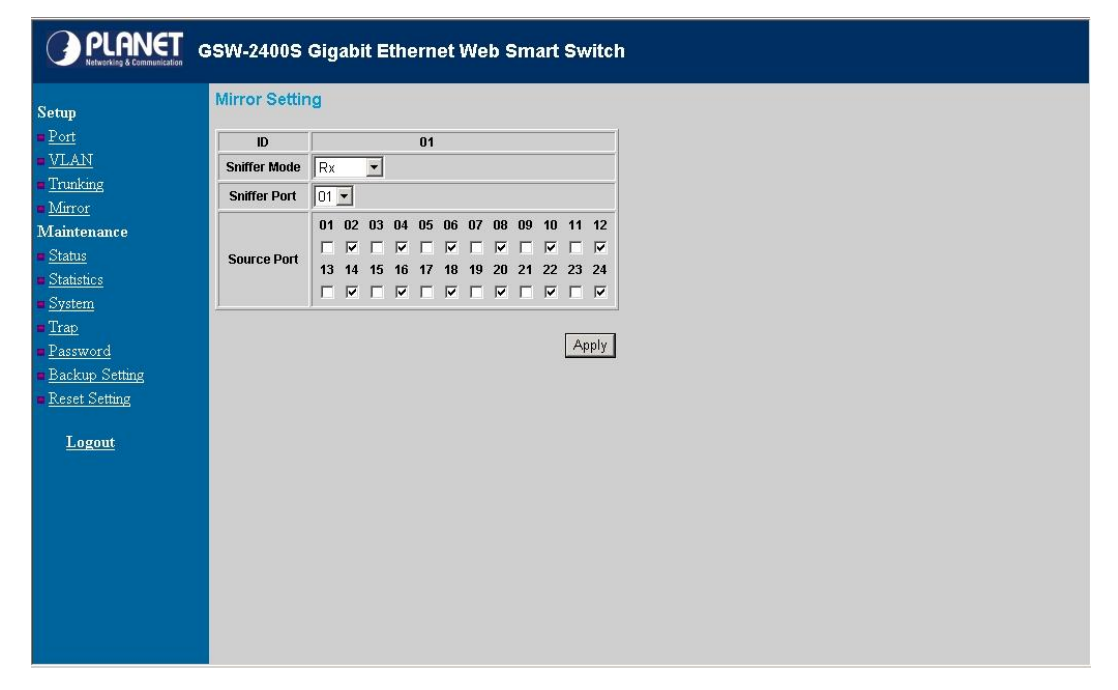

Figure 3-27 Mirror Setting screen

#### 3.1.2.7 Status

Click on the **"Status"** to present the Switch status on this screen, it display the Switch Status, Port Status, VLAN Status, Trunk Status and Mirror Status. Press **"Refresh"** to renew the posted information. The Status screen in Figure 3-28 appears.

| Swi                              | tch Status                            | S                                               |                                      |                                   |                      | Refresh                               |                                      |                                      |                                   |
|----------------------------------|---------------------------------------|-------------------------------------------------|--------------------------------------|-----------------------------------|----------------------|---------------------------------------|--------------------------------------|--------------------------------------|-----------------------------------|
| Proc                             | luct Name                             |                                                 | GSW-2400                             | IS                                |                      | 1                                     |                                      |                                      |                                   |
| Firm                             | ware Version                          | ı                                               | 1.00.02                              |                                   |                      |                                       |                                      |                                      |                                   |
| Prot                             | ocol Version                          |                                                 | 2.001.001                            |                                   |                      |                                       |                                      |                                      |                                   |
| IP A                             | idress                                |                                                 | 192.168.0.                           | 1                                 |                      | i i i i i i i i i i i i i i i i i i i |                                      |                                      |                                   |
| Sub                              | net mask                              |                                                 | 255.255.25                           | 55.0                              |                      |                                       |                                      |                                      |                                   |
| Defa                             | ult gateway                           |                                                 | 192.168.0.                           | 254                               |                      |                                       |                                      |                                      |                                   |
| Тгар                             | IP                                    |                                                 | 192.168.99                           | 9.57                              |                      |                                       |                                      |                                      |                                   |
| MAC                              | address                               |                                                 | 00-30-4f-2                           | f-8e-ed                           |                      |                                       |                                      |                                      |                                   |
| Syst                             | em Name                               |                                                 |                                      |                                   |                      |                                       |                                      |                                      |                                   |
| Loca                             | ition Name                            |                                                 |                                      |                                   |                      |                                       |                                      |                                      |                                   |
| Logi                             | n Timeout (m                          | inutes)                                         | 5                                    |                                   |                      |                                       |                                      |                                      |                                   |
| Syst                             | em UpTime                             |                                                 | 0 days 0 h                           | ours 10 mins                      | 50 se                | econds                                |                                      |                                      |                                   |
| Port                             | : Status<br>100/1000                  | Mbps                                            | QuS                                  | Link                              | ID                   | Speed                                 | Flow                                 | QoS                                  | Link                              |
| ID                               | Speed                                 | Countra 1                                       |                                      |                                   |                      |                                       | Control                              |                                      | Status                            |
| ID                               | Speed                                 | Control                                         | hlarmal                              | A DOM CUIL                        | 42                   | Buto                                  | Enchio                               | blownol                              | Deum                              |
| ID<br>01                         | Speed<br>Auto                         | Control<br>Enable                               | Normal                               | 100M Full                         | 13                   | Auto                                  | Enable                               | Normal                               | Down                              |
| ID<br>01<br>02                   | Speed<br>Auto<br>Auto                 | Control<br>Enable<br>Enable                     | Normal<br>Normal                     | 100M Full<br>Down                 | 13<br>14             | Auto<br>Auto                          | Enable<br>Enable                     | Normal<br>Normal                     | Down<br>Down                      |
| ID<br>01<br>02<br>03             | Speed<br>Auto<br>Auto<br>Auto         | Control<br>Enable<br>Enable<br>Enable           | Normal<br>Normal<br>Normal           | 100M Full<br>Down<br>Down         | 13<br>14<br>15       | Auto<br>Auto<br>Auto                  | Enable<br>Enable<br>Enable           | Normal<br>Normal<br>Normal           | Down<br>Down<br>Down              |
| ID<br>01<br>02<br>03<br>04<br>05 | Speed<br>Auto<br>Auto<br>Auto<br>Auto | Control<br>Enable<br>Enable<br>Enable<br>Enable | Normal<br>Normal<br>Normal<br>Normal | 100M Full<br>Down<br>Down<br>Down | 13<br>14<br>15<br>16 | Auto<br>Auto<br>Auto<br>Auto          | Enable<br>Enable<br>Enable<br>Enable | Normal<br>Normal<br>Normal<br>Normal | Down<br>Down<br>Down<br>100M Full |

Figure 3-28 Status screen

#### 3.1.2.8 Statistics

The Statistic screen displays the status of packet count from each port. The statistics screen in Figure 3-29 appears.

| 1 | 0/400/           | 1000 Mbpr | (Packeta)   |          |           |       |       |          | 1        |
|---|------------------|-----------|-------------|----------|-----------|-------|-------|----------|----------|
|   |                  |           | Ok Tx Error | Rx Error | ID        | Tx Ok | Rx Ok | Tx Error | Bx Error |
|   | 1 1501           | 1145      | 0           | 0        | 13        | 0     | 0     | 0        | 0        |
|   | 2 0              | 0         | 0           | 0        | 14        | 0     | 0     | 0        | 0        |
|   | 3 0              | 0         | 0           | 0        | 15        | 0     | 0     | 0        | 0        |
| 0 | 4 0              | 0         | 0           | 0        | 16        | 401   | 970   | 0        | 0        |
| 0 | 5 0              | 0         | 0           | 0        | 17        | 0     | 0     | 0        | 0        |
|   | <u>6</u> 0       | 0         | 0           | 0        | 18        | 0     | 0     | 0        | 0        |
| 0 | <u>7</u> 0       | 0         | 0           | 0        | <u>19</u> | 0     | 0     | 0        | 0        |
| 0 | 8 0              | 0         | 0           | 0        | <u>20</u> | 0     | 0     | 0        | 0        |
| 0 | <mark>9</mark> 0 | 0         | 0           | 0        | 21        | 0     | 0     | 0        | 0        |
| 1 | 0                | 0         | 0           | 0        | 22        | 0     | 0     | 0        | 0        |
|   | 1 0              | 0         | 0           | 0        | <u>23</u> | 0     | 0     | 0        | 0        |
|   | 2 0              | 0         | 0           | 0        | 24        | 0     | 0     | 0        | 0        |

#### Figure 3-29 Statistics screen

Press the port ID for detail packet information on each port. The screen in Figure 3-30 appears.

| PLANET        | GSW-2400S Gigal       | oit Ethern | iet Web Smart S       | witch    |
|---------------|-----------------------|------------|-----------------------|----------|
|               | Detail Statistic      |            |                       |          |
|               |                       |            |                       | Refresh  |
|               |                       |            |                       |          |
| N             | Port                  | 01         |                       |          |
| ang           | Receive T             | otal       | Transmit <sup>-</sup> | Total    |
| ror           | Packets               | 1196       | Packets               | 1571     |
| enance        | Bytes                 | 136095     | Bytes                 | 272717   |
|               | High Priority Packets | 1          | High Priority Packets | 0        |
| tistics       | Low Priority Packets  | 1195       | Low Priority Packets  | 1571     |
| rstem         | Broadcast             | 32         | Broadcast             | 630      |
| <u>ap</u>     | Multicast             | 2          | Multicast             | 34       |
| assword       | Receive Size (        | Counters   | Transmit Size         | Counters |
| ackup Setting | 64 Bytes              | 616        | 64 Bytes              | 474      |
| eset Setting  | 65 - 127 Bytes        | 314        | 65 - 127 Bytes        | 590      |
|               | 128 - 255 Bytes       | 152        | 128 - 255 Bytes       | 311      |
| Logout        | 256 - 511 Bytes       | 96         | 256 - 511 Bytes       | 88       |
|               | 512 - 1023 Bytes      | 22         | 512 - 1023 Bytes      | 70       |
|               | 1024 - Bytes          | 0          | 1024 - Bytes          | 41       |
|               | Receive Error         | Counters   | Transmit Error        | Counters |
|               | CRC/Alignment         | 0          | Collisions            | 0        |
|               | Undersize             | 0          | FIFO Drops            | 0        |
|               | Oversize              | 0          |                       |          |
|               | Fragments             | 0          |                       |          |
|               | Jabber                | 0          |                       |          |
|               | Drops                 | 0          |                       |          |

Figure 3-30 Per port Statistics screen

#### 3.1.2.9 System

The System Setting includes the System name, Location name, Login Timeout, IP Address, Subnet Mask and Gateway. Through the Web Switch Utility, you can easily recognize the device by using the System Name and the Location Name. The Login Timeout is to set the idle time-out for security issue, when there is no action in running the Web Switch Utility and the time is up, you must re-login to Web Switch Utility before you set the Utility. Fill up the IP Address, Subnet Mask and Gateway for the device. The screen in Figure 3-31 appears.

| PLANET Communication                                                                                                    | GSW-2400S Gigabit Ethernet Web Smart Switch                                                                                                    |
|----------------------------------------------------------------------------------------------------|----------------------------------------------------------------------------------------------------|
| Setup<br>= <u>Port</u><br>= <u>VLAN</u><br>= <u>Trunking</u><br><u>Mirror</u><br>Maintenance                                                         | System Setting       System Name     GSW-2400S       Location Name     PLANET office       Login Timeout<br>(3 - 30<br>minutes)     5                                               |
| = <u>Status</u><br>= <u>Statistics</u><br>= <u>System</u><br>= <u>Trap</u><br>= <u>Password</u><br>= <u>Backup Setting</u><br>= <u>Reset Setting</u> | IP Address       192       168       0         IP address       1       -       -         Subnet mask       255       .255       .255         Gateway       192       .168       .0 |
| <u>Logout</u>                                                                                                    | Apply                                                                                                    |

Figure 3-31 System Setting screen

#### 3.1.2.10 Trap

The Trap function enables the Switch to monitor the Trap through the Web Switch Utility, set the Trap IP Address of the manager workstation where the trap to be sent. The screen in Figure 3-32 appears

| PLANET Communication                                  | GSW-2400S Gigabit Ethernet Web Smart Switch                                                                   |
|-------------------------------------------------------|----------------------------------------------------------------------------------------------------|
| Setup<br>= <u>Port</u>                                | Trap Setting                                                                                                  |
| = <u>VLAN</u><br>= <u>Trunking</u><br>= Mirror        | Тгар IP  192                                                                                                  |
| Maintenance                                           | System Events<br>V device bootup V illegal login                                                              |
| <ul> <li><u>Statistics</u></li> <li>System</li> </ul> | Twisted Pair       I✓       abnormal receive error         Port Events       I✓       abnormal transmit error |
| = <u>Trap</u><br>Password                             | Apply                                                                                                    |
| Backup Setting                                        |                                                                                                    |
| Lagent                                                |                                                                                                    |
| Logout                                                |                                                                                                    |
|                                                       |                                                                                                    |
|                                                       |                                                                                                    |
|                                                       |                                                                                                    |
|                                                       |                                                                                                    |

Figure 3-32 Trap Setting screen

The descriptions of each item is shown as below:

Events: Monitoring the Switch's trap.

**Device Bootup:** produce a trap when booting up the Switch.

Illegal Login: produce a trap when there is a wrong password login, and it will record from which IP login.

Twisted Pair Port Events: monitoring the Switch port status.

Abnormal\* Receive Error: produce a trap when Switch receives error data

Abnormal\* Transmit Error: produce a trap when Switch transmits error data

**ONDE:** Abnormal\*: 50-error packet count within 10 seconds.

#### 3.1.2.11 Password Setting

This function provides administrator to secure GSW-1600S /2400S, the screen in Figure 3-33 appears.

|                                    | SW-2400S Gigabit Ethernet Web Smart Switch      |
|------------------------------------|-------------------------------------------------|
| Sotup                              | Password Setting                                |
| ■ Port                             | The maximum length is 20 and is case-sensitive. |
| • <u>VLAN</u>                      |                                                 |
| Trunking                           | Old Password                                    |
| Mirror                             | New Password                                    |
| Maintenance                        | Re-type New Password                            |
| Statistics                         | Annly                                           |
| System                             |                                                 |
| <u>Trap</u>                        |                                                 |
| Password                           |                                                 |
| <ul> <li>Backup Setting</li> </ul> |                                                 |
| Reset Setting                      |                                                 |
| Logout                             |                                                 |
|                                    |                                                 |
|                                    |                                                 |
|                                    |                                                 |
|                                    |                                                 |
|                                    |                                                 |
|                                    |                                                 |
|                                    |                                                 |
|                                    |                                                 |
|                                    |                                                 |

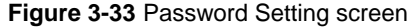

@<sub>Note:</sub>

After change the default password, if you forget the password. Please press and release the **"Reset"** button in the rear panel of GSW-1600S/2400S, the current setting includes VLAN, will be lost and the GSW-1600S/2400S will restore to the default mode.

#### 3.1.2.12 Backup Setting

This function allows backup the current configuration of GSW-1600S /2400S. The screen in Figure 3-34 appears.

Figure 3-34 Backup Setting screen

Press the **"Backup**" button to save the current configuration in manager workstation. The following screens in Figure 3-35 & 3-36 & 3-37 appear

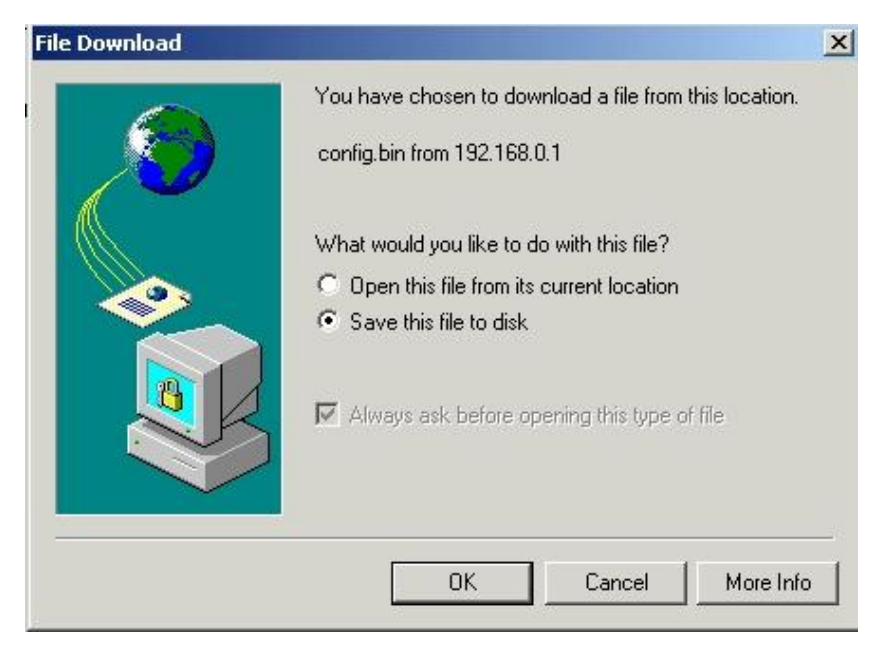

Figure 3-35 Backup Setting screen

|              | My Pictures |  |  |  |
|--------------|-------------|--|--|--|
|              |             |  |  |  |
|              |             |  |  |  |
|              |             |  |  |  |
| Desktop      |             |  |  |  |
| <b>100</b>   |             |  |  |  |
|              |             |  |  |  |
|              |             |  |  |  |
| ty Documents |             |  |  |  |
| Ay Computer  |             |  |  |  |

Figure 3-36 Backup Setting screen

| Download comp               | lete                                | _ 🗆 🗡 |  |
|-----------------------------|-------------------------------------|-------|--|
| Dow                         | nload Complete                      |       |  |
| Saved:<br>config.bin from 1 | 92.168.0.1                          |       |  |
| Downloaded:                 | 1 38 KB in 1 sec                    |       |  |
| Download to:                | C:\Documents and Setting\config.bin |       |  |
| Transfer rate:              | 1.38 KB/Sec                         |       |  |
| 🔽 Close this dia            | alog box when download completes    |       |  |
|                             |                                     |       |  |
|                             | Open Open Folder                    | Close |  |
|                             |                                     |       |  |

Figure 3-37 Backup Setting screen

To restore a current configuration file to the GSW-1600S/2400S, please specify the backup file and press *"Restore"* button to continue, after restore completed, the GSW-1600S/2400S will reboot for the previous configuration. The screen in Figure 3-38 & 3-39 appears.

| PLANET<br>Networking & Communication                                                                                                    | GSW-1600S Gigabit Ethe                                                                                                    | rnet Web Smart Switch                                                                                 |
|----------------------------------------------------------------------------------------------------|----------------------------------------------------------------------------------------------------|----------------------------------------------------------------------------------------------------|
| Networking & Commentation       Setup       Port       VI_AN       Tranking       Maintenance       Status       Status       Status       Status       Status       Status       Status       System       Trap       Password       Backup Setting       Reset Setting       Logout | Backup Setting<br>Please be aware that the device wi<br>Backup current setting to file :<br>Restore saved setting from file : | I reboot after config restore successfully.          Backup         Restore         C\Documents and S |
|                                                                                                    |                                                                                                    |                                                                                                    |

Figure 3-38 Restore Setting screen

| PLANET<br>Networking & Communication                                                                                                    | GSW-1600S Gigabit Ethernet Web Smart Switch                                                                                                    |
|----------------------------------------------------------------------------------------------------|----------------------------------------------------------------------------------------------------|
| Setup<br>= Port<br>= VLAN<br>= Trunking<br>= Murror<br>Maintenance<br>= Status<br>= Status<br>= Status<br>= Statistics<br>= System<br>= Trap<br>= Password<br>= Backup Setting<br>= Reset Setting<br>Logout | Backup Setting         Please be aware that the device will reboot after config restore successfully.         Backup current setting to file :         Restore saved setting from file :         Verosoft Internet Explorer         Please use new IP address to reconnet to device.         OK |

Figure 3-39 Restore Setting screen

#### 3.1.2.13 Reset Setting

The Factory Reset button can reset the GSW-1600S/2400S back to the factory default mode. Be aware that the entire configuration will be reset; the IP address of the GSW-1600S/2400S will be set to default setting 192.168.0.1. The screen in Figure 3-40 appears.

| GSW-1600S Gigabit Ethernet Web Smart Switch                                                                                                    |                                                                                                    |  |  |
|----------------------------------------------------------------------------------------------------|----------------------------------------------------------------------------------------------------|--|--|
| Return a Communication     Setup     Port     VLAN     Trunking     Mirror     Maintenance     Status     Status     System     System     Trap     Password     Backup Setting     Reset Setting     Logout | Factory Reset         Please be aware that all configuration will reset to default value.         Factory Reset         Microsoft Internet Explorer         It is browser connection will be disconnected.         Please use default IP address (192.168.0.1) to reconnect to device.         OK       Cancel |  |  |
|                                                                                                    |                                                                                                    |  |  |

Figure 3-40 Reset Setting screen

#### 3.1.2.14 Logout

Press this function; the web interface will go back to login screen. The screen in Figure 3-41 appears.

| Setup<br>Port<br>VLAN<br>Trunking<br>Minron<br>Mintenance<br>Status<br>Status<br>Status<br>Status<br>Status<br>System<br>Password<br>Backup Setting<br>Reset Setting<br>Togont<br>This page is best viewed at 1024x768 with Internet Explorer 5.5+ or Netscape 6.0+ | PLANET<br>Networking & Communication                                                                                                    | GSW-2400S Gigabit Ethernet Web Smart Switch                                                                                                    |
|----------------------------------------------------------------------------------------------------|----------------------------------------------------------------------------------------------------|----------------------------------------------------------------------------------------------------|
|                                                                                                    | Setup<br>Port<br>VLAN<br>Trunking<br>Mirror<br>Maintenance<br>Status<br>Status<br>Stat | Login         System Name :         Decision Name :         Pradress ::       192.168.01         MAC Address ::       102.12-23-34-45-fe         Password : |

Figure 3-41 Logout screen

## 4. SWITCH OPERATION

### 4.1 Address Table

The Switch is implemented with an address table. This address table composed of many entries. Each entry is used to store the address information of some node in network, including MAC address, port no, etc. This information comes from the learning process of Ethernet Switch.

## 4.2 Learning

When one packet comes in from any port, the Switch will record the source address, port no. And the other related information in address table. This information will be used to decide either forwarding or filtering for future packets.

## 4.3 Forwarding & Filtering

When one packet comes from some port of the Ethernet Switching, it will also check the destination address besides the source address learning. The Ethernet Switching will lookup the address-table for the destination address. If not found, this packet will be forwarded to all the other ports except the port, which this packet comes in. And these ports will transmit this packet to the network it connected. If found, and the destination address is located at different port from this packet comes in, the Ethernet Switching will forward this packet to the port where this destination address is located according to the information from address table. But, if the destination address is located at the same port with this packet comes in, then this packet will be filtered. Thereby increasing the network throughput and availability.

### 4.4 Store-and-Forward

Store-and-Forward is one type of packet-forwarding techniques. A Store-and-Forward Ethernet Switching stores the incoming frame in an internal buffer, do the complete error checking before transmission. Therefore, no error packets occurrence, it is the best choice when a network needs efficiency and stability.

The Ethernet Switch scans the destination address from the packet-header, searches the routing table provided for the incoming port and forwards the packet, only if required. The fast forwarding makes the switch attractive for connecting servers directly to the network, thereby increasing throughput and availability. However, the switch is most commonly used to segment existing hubs, which nearly always improves overall performance. An Ethernet Switching can be easily configured in any Ethernet network environment to significantly boost bandwidth using conventional cabling and adapters.

Due to the learning function of the Ethernet switching, the source address and corresponding port number of each incoming and outgoing packet are stored in a routing table. This information is subsequently used to filter packets whose destination address is on the same segment as the source address. This confines network traffic to its respective domain, reducing the overall load on the network.

The Switch performs "Store and forward" therefore, no error packets occur. More reliably, it reduces the re-transmission rate. No packet loss will occur.

### 4.5 Auto-Negotiation

The STP ports on the Switch have built-in "Auto-negotiation". This technology automatically sets the best possible bandwidth when a connection is established with another network device (usually at Power On or Reset). This is done by detect the modes and speeds at the second of both device is connected and capable of, both 10Base-T and 100Base-TX devices can connect with the port in either Half- or Full-Duplex mode. 1000Base-T can be only connected in Full-duplex mode.

## APPENDIX A

## A.1 Switch's RJ-45 Pin Assignments

#### 1000Mbps, 1000Base T

| Contact | MDI    | MDI-X  |
|---------|--------|--------|
| 1       | BI_DA+ | BI_DB+ |
| 2       | BI_DA- | BI_DB- |
| 3       | BI_DB+ | BI_DA+ |
| 4       | BI_DC+ | BI_DD+ |
| 5       | BI_DC- | BI_DD- |
| 6       | BI_DB- | BI_DA- |
| 7       | BI_DD+ | BI_DC+ |
| 8       | BI_DD- | BI_DC- |

Implicit implementation of the crossover function within a twisted-pair cable, or at a wiring panel, while not expressly forbidden, is beyond the scope of this standard.

## A.2 10/100Mbps, 10/100Base-TX

| Contact | MDI | MDI-X |
|---------|-----|-------|
| 1       | 1   | 3     |
| 2       | 2   | 6     |
| 3       | 3   | 1     |
| 6       | 6   | 2     |